# Constant. 2017 CHALLENGER QUICK REFERENCE GUIDE INCLUDES SRT 392/SRT HELLCA

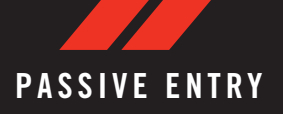

## Keyless Enter-N-Go — Passive Entry

The Keyless Enter-N-Go system is an enhancement to the vehicle's key fob. This feature allows you to lock and unlock the vehicle's door(s) and liftgate without having to press the key fob lock or unlock buttons.

## To Unlock From The Driver Or Passenger Side

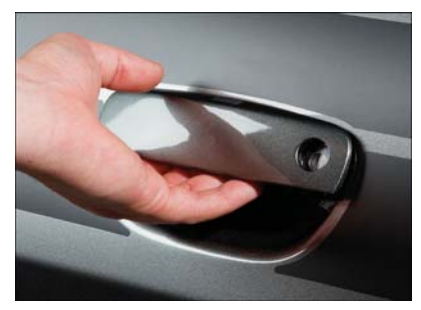

**Grab The Door Handle To Unlock** 

 With a valid Keyless Enter-N-Go key fob located outside the vehicle and within 5 ft (1.5 m) of the driver or passenger side door handle, grab either front door handle to unlock the door automatically.

## To Lock The Vehicle

- Both front door handles have buttons located on the outside of the handle. With one of the vehicle's Keyless Enter-N-Go key fobs located outside the vehicle and within 5 ft (1.5 m) of the driver's or passenger front door handle, push the door handle button to lock all four doors and trunk.
- Do NOT grab the door handle, when pushing the door handle button. This could unlock the door(s).

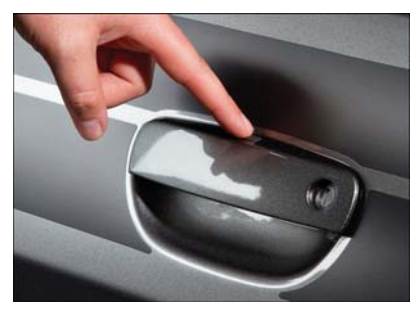

**Push The Button To Lock** 

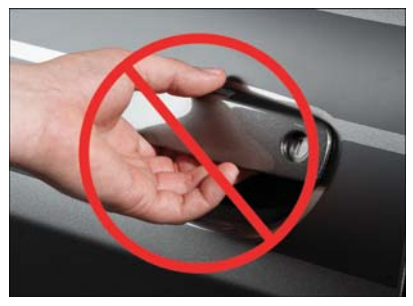

Do NOT Grab The Handle When Locking

#### NOTE:

- If "Unlock All Doors 1st Press" is programmed, all doors will unlock when you grab hold of the front driver's door handle. To select between "Unlock Driver Door 1st Press" and "Unlock All Doors 1st Press."
- If "Unlock All Doors 1st Press" is programmed, all doors and trunk will unlock when you push the trunk button. To select between "Unlock Driver Door 1st Press" and "Unlock All Doors 1st Press."
- If a key fob is detected in the vehicle when locking the vehicle using the power door lock switch, the doors and trunk will unlock, and the horn will chirp three times. On the third attempt, your key fob can be locked inside the vehicle.

- After pushing the Keyless Enter-N-Go lock button, you must wait two seconds before you can lock or unlock the vehicle using the door handle. This is done to allow you to check if the vehicle is locked by pulling the door handle without the vehicle reacting and unlocking.
- If a Keyless Enter-N-Go door handle has not been used for 72 hours, the Keyless Enter-N-Go feature for that handle may time out. Pulling the deactivated front door handle will reactivate the door handle's Keyless Enter-N-Go feature.

## **To Enter The Trunk**

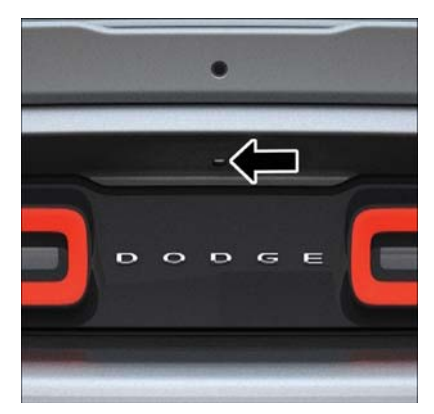

#### **Trunk Release Button**

• With a valid Keyless Enter-N-Go key fob located outside the vehicle and within 5 ft (1.5 m) of the deck lid, push the button located on the center of the light bar which is located on the deck lid above the license plate.

For further information, and applicable warnings and cautions, please refer to your Owner's Manual at www.dodge.com/en/owners/manuals/.

# INSTRUMENT CLUSTER DISPLAY

## **Instrument Cluster Display**

The instrument cluster display features an interactive driver display that is located in the instrument cluster. Pushing the controls on the left side of the steering wheel allows the driver to select vehicle information and Personal Settings.

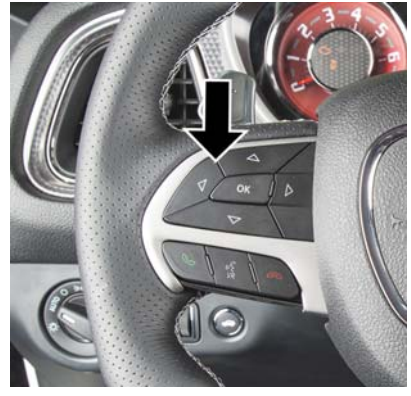

**Instrument Cluster Display Controls** 

- Push the up button to scroll upward through the main menus (Speedometer, mph/km/h, Vehicle Info, Terrain, Driver Assist, Fuel Economy, Trip A, Trip B, Audio, Stored Messages, Screen Set Up).
- Push the down button to scroll downward through the main menu and submenus (Speedometer, mph/km/h, Vehicle Info, Terrain, Driver Assist, Fuel Economy, Trip A, Trip B, Audio, Stored Messages, Screen Set Up).
- Push the **right** button to access the information screens or submenu screens of a main menu item.
- Push the **left** button to access the information screens or submenu screens of a main menu item.
- Push the **OK** button to access/select the information screens or submenu screens of a main menu item. Push and hold the OK button for two seconds to reset displayed/selected features that can be reset.

#### **Compass Calibration**

This compass is self-calibrating, which eliminates the need to set the compass manually. When the vehicle is new, the compass may appear erratic, and the cluster will display dashes (- -) until the compass is calibrated.

You may also calibrate the compass by completing one or more 360 degree turns (in an area free from large metal or metallic objects) until the dashes (- -) displayed in the cluster turn off. The compass will now function normally.

For further information, and applicable warnings and cautions, please refer to your Owner's Manual at www.dodge.com/en/owners/manuals/.

## PHONE PAIRING

## **Pairing Procedure**

Mobile phone pairing is the process of establishing a wireless connection between a cellular phone and the Uconnect system.

## Start Pairing Procedure On The Radio

#### Uconnect 5.0:

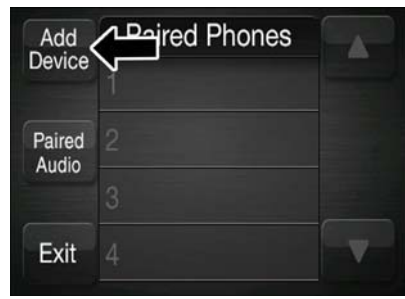

Uconnect 5.0

- 1. Place the ignition in the ACC or ON position.
- 2. Press the "Phone" button.
- 3. Select "Settings."

- 4. Select "Paired Phones."
- 5. Select "Add device."
  - Uconnect Phone will display an "In progress" screen while the system is connecting.

#### Uconnect 8.4, 8.4 NAV:

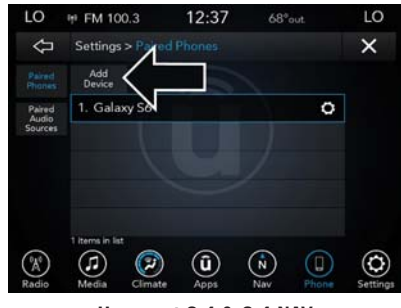

Uconnect 8.4 & 8.4 NAV

- $1. \ \mbox{Place}$  the ignition in the ACC or ON position.
- 2. Press the "Phone" button in the Menu Bar on the touchscreen.
- 3. Select "Settings."
- 4. Select "Paired Phones."

- 5. Select "Add device."
  - Uconnect Phone will display an "In progress" screen while the system is connecting.

## Pair Your iPhone:

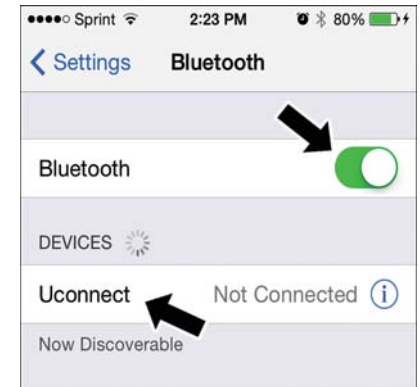

#### **Bluetooth On/Uconnect Device**

To search for available devices on your Bluetooth enabled iPhone:

1. Press the Settings button.

- 2. Select Bluetooth.
  - Ensure the Bluetooth feature is enabled. Once enabled, the mobile phone will begin to search for Bluetooth connections.
- 3. When your mobile phone finds the Uconnect system, select "Uconnect".

#### **Complete The iPhone Pairing Procedure:**

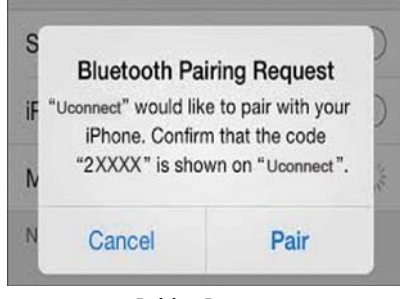

**Pairing Request** 

1. When prompted on the mobile phone, accept the connection request from Uconnect Phone.

#### NOTE:

Some mobile phones will require you to enter the PIN number.

#### **Pair Your Android Device:**

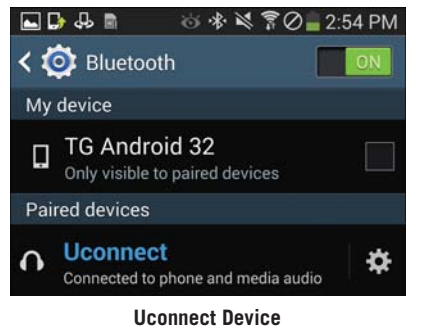

To search for available devices on your Bluetooth enabled Android Device:

- 1. Push the Menu button.
- 2. Select Settings.
- 3. Select Connections.
- 4. Turn Bluetooth setting to "On."
  - Ensure the Bluetooth feature is enabled. Once enabled, the mobile phone will begin to search for Bluetooth connections.
- 5. Once your mobile phone finds the Uconnect system, select "Uconnect".
  - You may be prompted by your mobile phone to download the phonebook, check "Do Not Ask Again" to automatically download the phonebook. This is so you can make calls by saying the name of your contact.

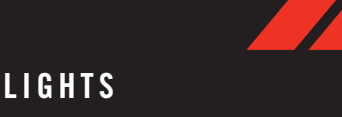

#### **Complete The Android Pairing Procedure:**

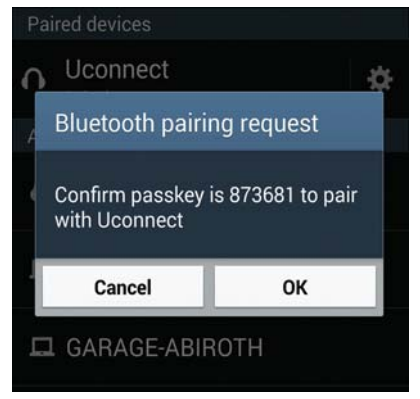

**Pairing Request** 

1. Confirm the passkey shown on the mobile phone matches the passkey shown on the Uconnect system then accept the Bluetooth pairing request.

#### NOTE:

Some mobile phones require the PIN to be entered manually, enter the PIN number shown on the Uconnect screen.

For further information on Uconnect Phone, please refer to "Uconnect Phone" in the vehicle's User Guide.

## Automatic High Beam — If Equipped

This system automatically controls the operation of the headlamp high beams as oncoming vehicles approach.

- The Automatic High Beam Headlamp Control can be turned on or off using the Uconnect System.
- Push the turn signal lever away from you.
- With the headlight switch in the "AUTO" position, the high beams are controlled automatically
- Pull the turn signal lever toward you to manually deactivate the system.
- To improve system recognition of crossing traffic and to limit use in a residential area, the vehicle must be moving at a speed greater than 20 mph (32 km/h) before the Automatic High Beam Module (AHBM) begins requesting high beam activation.

#### NOTE:

If the windshield or Automatic High Beam Headlamp Control mirror is replaced, the mirror must be re-aimed to ensure proper performance. See your local authorized dealer.

# SPEED CONTROL

## Adaptive Cruise Control (ACC) — If Equipped

If your vehicle is equipped with Adaptive Cruise Control, the controls operate exactly the same as the standard cruise control, with one difference. You can set a specified distance you would like to maintain between you and the vehicle in front of you.

- If the ACC sensor detects a vehicle ahead, ACC will apply limited braking or acceleration automatically to maintain a preset following distance while matching the speed of the vehicle ahead.
- If the sensor does not detect a vehicle directly ahead of you, it functions like a standard cruise control system, maintaining the speed you set.

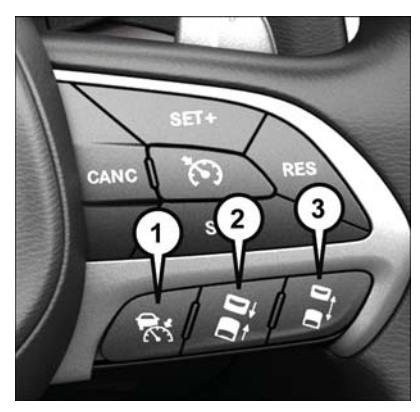

#### Adaptive Cruise Switches

- 1- Adaptive Cruise Control (ACC) On/ Off
- 2 Distance Setting Decrease
- 3 Distance Setting Increase

For further information and applicable warnings and cautions, please refer to your Owner's Manual at www.dodge.com/en/owners/manuals.

## SAFETY FEATURES

## Forward Collision Warning — If Equipped

The Forward Collision Warning (FCW) system provides the driver with audible warnings and visual warnings within the instrument cluster display, to warn the driver when it detects a potential frontal collision. The warnings are intended to provide the driver with enough time to react, avoid or mitigate the potential collision.

FCW monitors the information from the forward looking sensors as well as the Electronic Brake Controller (EBC), to calculate the probability of a forward collision. When the system determines that a forward collision is probable, the driver will be provided with audible and visual warnings.

#### NOTE:

The FCW feature can be customized and turned off through the Uconnect System touchscreen.

For further information and applicable warnings and cautions, please refer to your Owner's Manual at www.dodge.com/en/owners/manuals.

## STARTING AND OPERATING

## **SRT Vehicles**

## Chassis

 Wheels - due to the high performance nature of the brake system, the wheels will get coated with brake dust. It is recommended that Mopar<sup>®</sup> Wheel Cleaner be used on your wheels to avoid any possible damage to the finish. However, do not use wheel cleaner if your vehicle is equipped with Dark Vapor or Black Satin Chrome wheels, which must only be cleaned with mild soap, water, and a soft cloth.

## NOTE:

Due to the high performance nature of the brakes on your SRT, vehicle dust and some noise are expected and normal.

- Tire Service Kit your vehicle comes with a tire inflator kit; there is no spare tire included in your vehicle.
- Trailer Tow Trailer towing with your SRT vehicle is not recommended.

- ESC (Electronic Stability Control) your vehicle is equipped with selectable ESC modes. The ESC mode selected will alter the handling characteristics of your vehicle.
- Adjustable Modes your vehicle is equipped with selectable driving modes: Default (Street), Sport, Track, Custom, ECO, and Valet. Please refer to the Owner's Manual for further information.
- Three-Season Tires This vehicle may be equipped with three-season tires to enhance performance. FCA US LLC does not recommend use of these tires when temperatures are below 40°F (4°C) or in snow/ice conditions.

## **Powertrain & Drivetrain**

• Engine & Transmission (SRT Engine Break-In Recommendations) - The following tips will be helpful in obtaining optimum performance and maximum durability for your new SRT Vehicle. Despite modern technology and World Class manufacturing methods, the moving parts of the vehicle must still wear in with each other. This wearing in occurs mainly during the first 500 miles (805 km) and continues through the first oil change interval.

### NOTE:

Check engine oil with every refueling and add if necessary. Oil and fuel consumption may be higher through the first oil change interval.

- Engine Oil OW-40 Full Synthetic Engine Oil recommended.
- Fuel for optimum performance, Premium Fuel with a minimum octane rating of 91 Pump Octane Number (97 RON) is recommended.

Automatic Transmission:

- Applying the brake and throttle pedals at the same time ["brake torquing"] for an extended period of time will illuminate the ETC fault light requiring the dealership to clear.
- The vehicle may be equipped with steering wheel mounted "Paddle Shifters" and an M gate console shifter. When in the M gate, the vehicle will not shift at red line and must be manual shifted with either the paddles shifters or the console shifter. In the M gate, the shift light can be programed to assist the driver with optimal shift points.

Launch Control:

• Your car may be equipped with Launch Control to improve acceleration performance. It is activated by pressing the LAUNCH button, located in the instrument panel switch bank, as well as in the radio within "Race Options", and will help control tire spin for maximum acceleration. The launch RPM is also selectable through the race options screens. Launch Control is not available for the first 500 miles of vehicle life.

Manual Transmission:

- Your vehicle is equipped with a 1-4 skip shift feature to maximize fuel economy. Under certain conditions, the vehicle will require you to shift the transmission from first to fourth gear, instead of from first gear to second gear. Skip Shift is only active while in normal or default driving mode. The detailed conditions of this feature are described in the Owner's Manual.
- Do not attempt to shift the transmission if the rear wheels are spinning due to loss of traction. Damage to the transmission may occur.

- When shifting, fully depress the clutch pedal and lift off the accelerator pedal before shifting gears. Damage to the transmission or clutch may occur if you do not fully depress the clutch pedal and lift off the accelerator pedal when shifting.
- Do not rest your hand on the gear shift knob while driving. This may cause premature wear of the transmission synchronizers.
- Do not rest your foot on the clutch pedal while driving. This may cause premature wear of the clutch.

#### **Body & Exterior**

• Fascias and Ground Effects - This vehicle has a unique exterior appearance, which includes SRT unique fascias and ground effects. These exterior components define the style and appearance of your new vehicle. They also cause a lower approach angle in the front of the vehicle and reduced ground clearance. Due to lower ground clearance, driving your vehicle up steep driveways, approach ramps, or near parking blocks may cause damage to the front fascia and ground effects.

- If your vehicle is equipped with a SATIN FIN-ISH Exterior Body Paint: Use products made specifically for satin paint, such as Swissvax Opaque Satin Paint Wax and Dr. Beasley's Satin Paint and Sealant. Reference Satin Finish Tips Card.
- Caution should be taken when driving through water or snow more than 4 inches (100 mm) deep to avoid any potential for damage to your vehicle.

#### Electrical

- Your vehicle may be equipped with a premium "harman/kardon" sound system. Your audio mode can be configured using the radio.
- Your vehicle is equipped with SRT performance pages, Drive Modes, Performance Shift Indication, Launch Control, and Valet Mode, which are displayed in the instrument cluster and the radio.
- Valet Mode is offered on all SRT vehicles. The driver can activate and deactivate Valet Model with a four-digit PIN they create. Custom PIN's are created with each use. If you forget your PIN, disconnect the battery for five minutes to reset..

## SIRIUSXM GUARDIAN — IF Equipped

- Your vehicle may be equipped with a Red key fob, in addition to the Black key fob. The Red key is the only key that can unlock the full horsepower and torque potential of the SRT Hellcat engine, while the Black key fob limits the driver to reduced engine output and reduction of transmission shift schedules. In addition, the Red key fob will unlock all the options within Drive Modes. The Black key fob will limit your options within Drive Modes.
- If equipped with an Automatic Transmission, your vehicle offers an ECO mode. ECO mode will change the feel of the throttle response and shift patterns. Please see the Owner's Manual for further information on configuration that are automatically adjusted.

For additional information, and applicable warnings and cautions, please refer to the Owner's Manual on www.dodge.com/en/owners/manuals.

## Activation

To unlock the full potential of SiriusXM Guardian in your vehicle, you must activate your SiriusXM Guardian services.

- 1. Press the Apps icon on the bottom of your in-vehicle touchscreen.
- 2. Select the Activate Services icon from your list of apps.
- Select "Customer Care" to speak with a SiriusXM Guardian Customer Care agent who will activate services in your vehicle, or select "Enter Email" to activate on the web.

Once you have activated your services, you're only a few steps away from using remote commands.

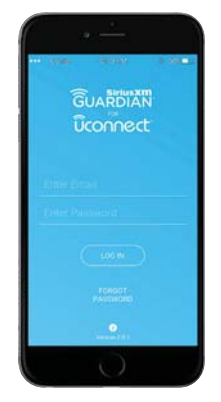

Mobile App

To use the SiriusXM Guardian app:

 Once you have activated your SiriusXM Guardian services, download the SiriusXM Guardian app to your mobile device. Use your Owner Account login and password to open the app.

- Once on the "Remote" screen, you can begin using Remote Door Lock/Unlock, Remote Vehicle Start, and activate your horn and lights remotely, if equipped.
- Press the "Location" button on the bottom menu bar of the app to bring up a map to locate your vehicle or send a location to your Uconnect Navigation, if equipped.
- Press the "Settings" side menu in the upper left corner of the app to bring up app settings and access the Assist Call Centers.

For further information, please visit siriusxm.com/guardian.

## Features

SiriusXM Guardian provides you with access to many in-vehicle features, whereas the SiriusXM Guardian Mobile App provides remote features.

#### **In-Vehicle Features**

SiriusXM Guardian enhances your ownership and driving experience by connecting your vehicle to an operable network connection. When connected to an operable network, you can:

- Place a call to a local Emergency Services Agent for emergency assistance.
- Get operator assistance using the ASSIST button on your interior rearview mirror.

#### **Remote Features**

The SiriusXM Guardian Mobile App helps you activate features from a distance. The remote features are:

- Place a SiriusXM Guardian Care call for customer assistance.
- Use the Vehicle Finder feature to find where you parked.
- Use the Send & Go feature to send a navigation route from your mobile device to your vehicle's navigation system.
- Receive text or email notifications if your vehicle's security alarm goes off.
- Receive stolen vehicle assistance, using GPS technology to help authorities locate your vehicle if it is stolen.

- Remotely lock/unlock your doors, activate your horn and lights, and start your vehicle from virtually anywhere, using the SiriusXM Guardian App from your device. You can also do so by logging into your owner site, or by calling SiriusXM Guardian Care when your vehicle has an operable network connection. Services can only be used where coverage is available; see coverage map for details.
- Receive monthly Vehicle Health Reports, and Alerts whenever a problem is detected under the hood.

For further information on SiriusXM Guardian, refer to your Uconnect Owner's Manual Supplement.

## Vehicle Finder And Send & Go

Two of the most convenient remote features of the SiriusXM Guardian Mobile App are Vehicle Finder and Send & Go.

#### **Vehicle Finder**

Vehicle Finder allows you to find the location of your vehicle when you have lost it. You can also sound the alarm and flash the lights to make finding your vehicle even easier. To find your vehicle:

- 1. Press the "Location" tab on the SiriusXM Guardian Mobile App bottom bar.
- 2. Select the "Vehicle" icon to determine the location of your vehicle.
- 3. Select the "Find Route" button that appears, once your vehicle is located.
- 4. Select your preferred Navigation App to route a path to your vehicle.

## Send & Go

Send & Go allows you to search for a destination on your mobile device and then send the route to your vehicle's native navigation system. To send a navigation route to your vehicle:

- 1. Press the "Location" tab on the SiriusXM Guardian Mobile App bottom bar.
- Either type in the destination you would like to navigate to, or search through one of the categories provided.
- 3. Select the destination you want to route to from the list that appears.
- 4. Press the "Send To Vehicle" button, and then confirm the destination by pressing "Yes," to send the navigation route to the Uconnect Navigation in your vehicle.
- 5. Finally, confirm the route inside your vehicle by pressing the "Go Now" option on the pop-up that appears on the touchscreen, when the vehicle is started.

# VEHICLE USER GUIDE — IF EQUIPPED

## Overview

Access your Owner's Information – right through your Uconnect 8.4 or 8.4 NAV touchscreen radio — If Equipped.

To access the Vehicle User Guide on your Uconnect Touchscreen: Push the Uconnect **Apps** button, then push the **Vehicle User Guide** icon on your touchscreen.

## NOTE:

Vehicle User Guide features are not available while the vehicle is moving. If you try to access while the vehicle is in motion, the system will display: Feature not available while the vehicle is in motion.

#### **Pre-Installed Features**

- Your User Guide Updated in real-time
- Available when and where you need it
- Touchscreen convenience
- Customizable interface
- Maintenance schedules and information
- Multilingual
- Comprehensive icon & symbol glossary

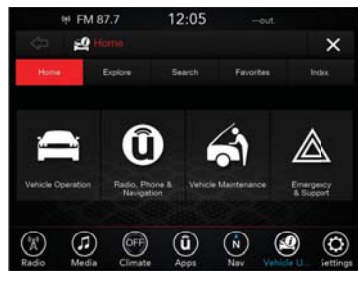

Vehicle User Guide Home Screen

Refer to your User Guide for further information.

## DRIVE DODGE MOBILE APP

## **Key Features**

- Owner Information For Your Vehicle
- Accident Assistant
- Parking Reminder
- Dealer Locator
- Brand Heritage
- Parts, Accessories, and Gear Store

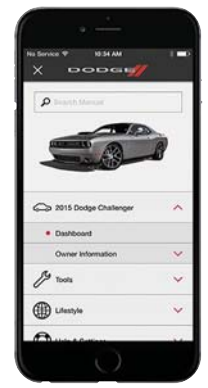

Drive Dodge Mobile App

To get this FREE application, go directly to the App Store or Google Play Store and enter the search keyword "Dodge".

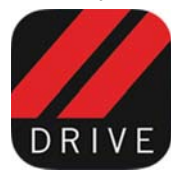

The DRIVE DODGE Application is the essential app for owners of Dodge brand vehicles. The app puts driver and lifestyle information right in the palm of your hand, anywhere you go. Whether it's

providing information about specific product features, taking a tour through your vehicle's heritage, knowing what steps to take following an accident, or scheduling your next appointment, we know you'll find the app an important extension of your Dodge vehicle. Simply download the FREE app, select your make and model and enjoy the ride.

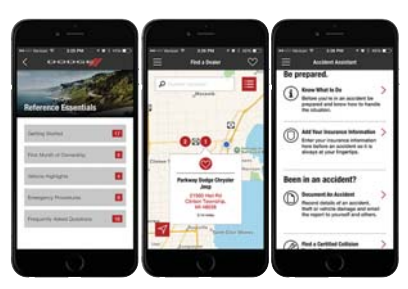

**Drive Dodge Mobile App Features** 

## Features/Benefits

- Available for free on iOS and Android smartphones and tablets.
- Select Dodge brand vehicles from model year 2011 to current model year.
- You can also add other Chrysler, Jeep, Ram, FIAT or Alfa Romeo vehicles.\*
- Easy access to vehicle information anywhere you go using categories, bookmarks, search and an A-Z index.
- Vehicle information such as operating instructions, maintenance, service history, vehicle controls and emergency procedures.
- Find a dealer or an FCA-certified repair facility.
- Easily document and email an accident report.

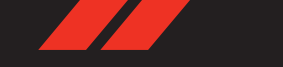

- A parking reminder that allows you to drop a pin on your location and navigate back to your vehicle.
- Contact customer care with one click.
- Access to vehicle heritage, parts, accessories, and social media networks.
- Schedule your next service appointment.
- Available in English and Spanish.

\*App supports selected vehicles from model year 2011 to present.

To get this FREE application, go directly to the App Store or Google Play Store and enter the search keyword "Dodge".

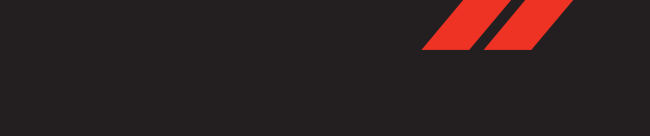

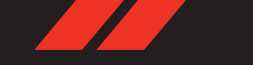

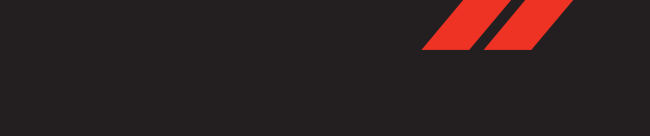

Whether it's providing information about specific product features, taking a tour through vour vehicle's heritage, knowing what steps to take following an accident or scheduling your next appointment, we know you'll find the app an important extension of your Dodge vehicle. Simply download the app, select your make and model and enjoy the ride. To get this app, go directly to the App Store or Google Play and enter the search keyword "Dodge" (U.S. markets only).

Dodge.com/EN/Owners provides special offers tailored to your needs, customized vehicle galleries, personalized service records and more. To get this information, just create an account and check back often.

# DOWNLOAD A FREE ELECTRONIC COPY OF THE OWNER'S

## MANUAL AND WARRANTY BOOKLET

BY VISITING:

WWW.DODGE.COM/EN/OWNERS/MANUALS

OR WWW.DODGE.COM/EN/WARRANTY (U.S.):

WWW.OWNERS.MOPAR.CA/EN (CANADA).

©2016 FCA US LLC. ALL RIGHTS RESERVED. DODGE IS A REGISTERED TRADEMARK OF FCA US LLC.

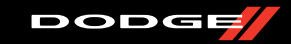

-QRG-

G-AA LENGER

COND EDITION ICK REFERENCE GUIDE

Ę